## **Missing Icon Fonts in EM**

#### lssue

EM Icon fonts not being displayed due to a new Windows 10 security feature that blocks fonts that are installed outside of the Fonts directory called Untrusted Font Blocking.

Here is an article explaining the feature:

https://support.microsoft.com/en-us/help/3053676/windows-10-technical-previewadds-a-feature-that-blocks-untrusted-font

#### **Resolution**

Changing the Mitigation Options value to 200000000000 should resolve their issue.

# How to turn on and use the blocking untrusted fonts feature

To turn this feature on, off, or to use audit mode, use one of the following methods.

#### Using Group Policy

- 1. Open Local Group Policy Editor.
- 2. Under Local Computer Policy, expand Computer Configuration, expand Administrative Templates, expand System, and then click Mitigation Options.
- 3. In the Untrusted Font Blocking setting, you can see the following options:
  - Block untrusted fonts and log events
  - Do not block untrusted fonts
  - Log events without blocking untrusted fonts

#### **Using Registry Editor**

1. Open Registry Editor (regedit.exe) and go to the following registry subkey:

#### HKEY\_LOCAL\_MACHINE\SYSTEM\CurrentControlSet\Control\Session Manager\Kernel\

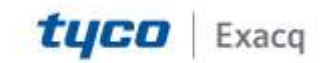

### exacqVision Support Portal

- 2. If the **MitigationOptions** key is not there, right-click and add a new **QWORD** (64-bit) Value, naming it as MitigationOptions.
- 3. Update the **Value data** of the **MitigationOptions** key, and make sure that you keep your existing value, like the important note below:
  - To turn this feature on. Type 100000000000.
  - To turn this feature off. Type 200000000000.
  - To audit with this feature. Type 300000000000.

Important: Your existing MitigationOptions values should be saved during your update. For example, if the current value is 1000, your updated value should be 100000001000.

4. Restart your computer.

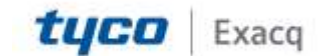